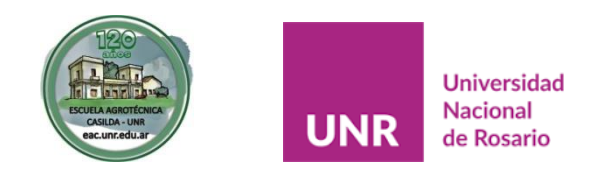

### ESCUELA AGROTÉCNICA "LIBERTADOR GENERAL SAN MARTÍN"

## **BECAS UNR 2021**

# INFORMACIÓN IMPORTANTE (LEER DETENIDAMENTE HASTA EL FINAL)

Desde la institución se informa a estudiantes y familiares que se encuentra abierta la inscripción para solicitud de BECAS UNR 2021. La misma **permanecerá disponible** <u>hasta el 22 de marzo de 2021</u> y durante este año, el trámite "on-line" en todas sus etapas, estará a cargo de cada estudiante y/o familiares que deseen aplicar.

Las condiciones de gestión y otorgamiento de BECAS UNR durante el año 2020, se debieron a circunstancias de excepcionalidad provocadas por la PANDEMIA y las consecuentes medidas de DISPO. **Durante este 2021, aquellos/as estudiantes que necesiten gestionar una beca, deberán realizar el trámite completo en forma particular (aún aquellos/as que la hayan obtenido durante el 2020 o en años anteriores).** 

Para ello, ingresarán al siguiente enlace y completarán la información y documentación solicitada: <u>becas.unr.edu.ar</u>

Ningún Personal de la Escuela está autorizado/a a realizar gestiones relacionadas con la solicitud de BECAS UNR 2021.

#### **ALGUNAS CUESTIONES A TENER EN CUENTA**

#### **AL MOMENTO DE ANOTARSE:**

- ✓ Es muy importante tener paciencia y leer detenidamente toda la información.
- ✓ Las BECAS UNR 2021 para estudiantes preuniversitarios (Escuelas de nivel medio o secundario) no implican sumas de dinero, sino que están constituidas por dos opciones que sólo contemplan:
  - "apoyo destinado a contribuir con material de estudio solicitado (o cursado virtual)" o
  - "acceso sin costo a los servicios de la red de Comedores Universitarios".
- ✓ Quienes hayan obtenido la BECA UNR durante el año 2020, pueden ingresar directamente con el mismo usuario (NÚMERO DE CUIL DEL/A ESTUDIANTE) y CLAVE (en la mayoría de los casos era el NÚMERO DE DNI DEL /A ESTUDIANTE).
- Quienes no hayan obtenido la BECA UNR durante el año 2020, deben ingresar a <u>becas.unr.edu.ar</u> y acceder a "SOLICITUD DE BECA":

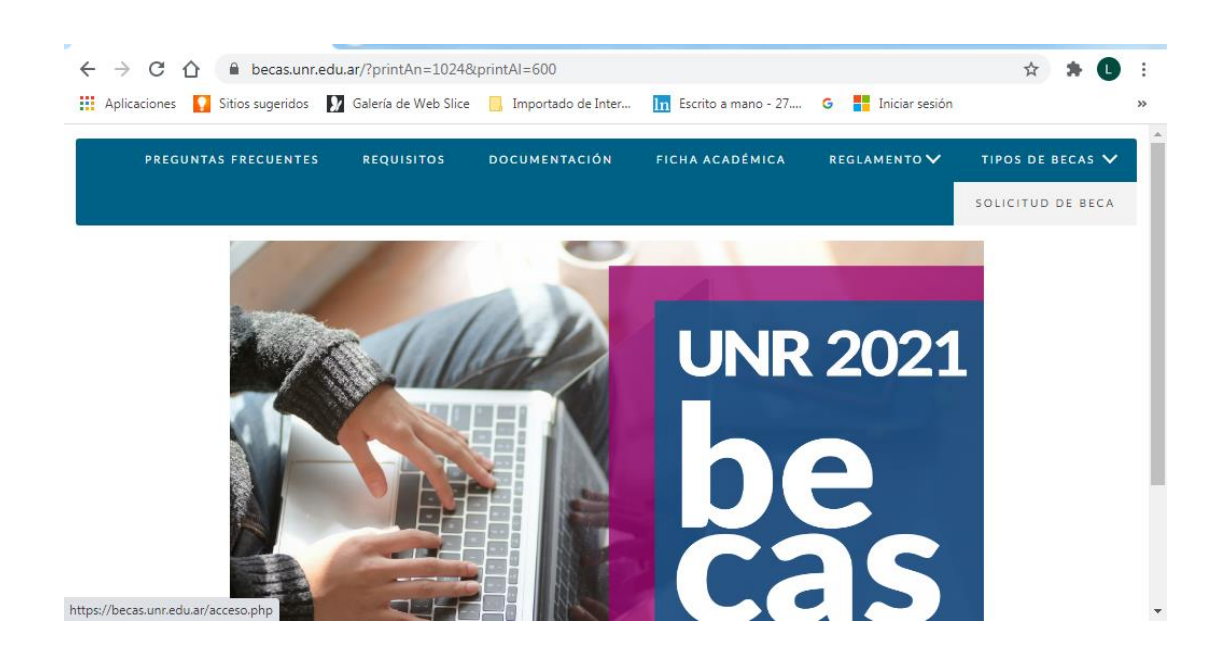

✓ Luego seleccionar "Registrarse" (como se ve a la derecha de la siguiente imagen):

| Becas Estudiantiles - 2021 × +                                              |                                                                           |
|-----------------------------------------------------------------------------|---------------------------------------------------------------------------|
| ← → C ☆ 🌢 becas.unr.edu.ar/acceso.php?printAn=1024&printAl=                 | 500 🖈 🕓 :                                                                 |
| 🗰 Aplicaciones 🚦 Sitios sugeridos 🚺 Galería de Web Slice 📙 Importado de Int | er 📊 Escrito a mano - 27 G 📕 Iniciar sesión 🛛 »                           |
| Becas<br>UNR 2021                                                           | Dirección de Bienestar Estudiantil<br>Área de Bienestar Universitario     |
| PREGU                                                                       | NTAS FRECUENTES REQUISITOS REGLAMENTO VOLVER                              |
| ACCESO A LA SOLICITUD Usuario Clave Acceptar                                | Para acceder tiene que<br>Registrarse<br>Recuperar los datos de<br>Acceso |
|                                                                             | ,                                                                         |

 ✓ A continuación, completar el apartado "REGISTRACIÓN" y al final, presionar "REGISTRARSE". <u>iiiATENCIÓN Y CUIDADO!!!</u> PARA PODER REGISTRARSE ES IMPRESCINDIBLE CONTAR CON UN CORREO ELECTRÓNICO DEL CUAL CONOZCAN LA CONTRASEÑA YA QUE, <u>UNA VEZ "REGISTRADOS/AS", DEBEN</u> <u>ACCEDER A ESE CORREO PARA FINALIZAR EL TRÁMITE HACIENDO "CLIK" EN EL LUGAR INDICADO</u>. iiiSIN ESE PASO, NO PODRÁN COMPLETAR LA BECA!!!

| Becas Estudiantiles - 2021 × +                                                                             | Box 30) - Manual Real and an             | -              |                         | _ 0 ×                |
|----------------------------------------------------------------------------------------------------|------------------------------------------|----------------|-------------------------|----------------------|
| ← → C ☆ 🌢 becas.unr.edu.ar/registrarse.php                                                                 |                                          |                | \$                      | * 🛈 E                |
| H Aplicaciones 🚺 Sitios sugeridos 🚺 Galería de Web Slice 📙 Irr                                             | nportado de Inter <u>In</u> Escrito a ma | no - 27 G 📑 In | iciar sesión            | >>                   |
|                                                                                                    | PREGUNTAS FRECUENTES                     | REQUISITOS     | REGLAMENTO 🗸            | VOLVER               |
| REGISTRACIÓN                                                                                               |                                          |                |                         |                      |
| · · · · · ·                                                                                                |                                          |                |                         | _                    |
| como figura en el documento de identidad                                                                   |                                          |                |                         |                      |
| como figura en el documento de identidad                                                                   |                                          |                |                         |                      |
|                                                                                                    |                                          |                |                         |                      |
| ectrónico Repita e-mail                                                                                    |                                          |                |                         |                      |
| 8 dígitos                                                                                                  |                                          |                |                         |                      |
| Repita clave                                                                                               |                                          |                |                         |                      |
| Registrarse                                                                                                |                                          |                |                         |                      |
| © Área de Bienestar Universitario<br>I homa IINR I Desarrollo Diserción de Informática Universitaria - UNR |                                          |                | Optimizado para visuali | zaren 1024x768 pixel |
|                                                                                                    |                                          |                | Havegaures. Gouge Chron | he oux - melox rax   |

 ✓ Una vez que estén registrados, podrán acceder a "ACCESO A LA SOLICITUD" y comenzar a completar la información y la documentación requerida.

| Becas Estudiantiles - 2021 × +                                                                                         |                   |         | ) <b>X</b> |
|----------------------------------------------------------------------------------------------------|-------------------|---------|------------|
| ← → C 🏠 🗎 becas.unr.edu.ar/acceso.php?printAn=1024&printAl=600                                                         | ☆                 | *       | <b>L</b> : |
| 🗰 Aplicaciones 🚺 Sitios sugeridos 🚺 Galería de Web Slice 📙 Importado de Inter 📊 Escrito a mano - 27 G 🚦 Iniciar sesión |                   |         | *          |
| Dirección de Bienestar Estu<br>Área de Bienestar Univer                                                                | dianti<br>sitario | il<br>o |            |
| PREGUNTAS FRECUENTES REQUISITOS REGLAMENTO                                                                             | ~                 | VOLV    | ER         |
|                                                                                                    |                   |         | - 1        |
|                                                                                                    |                   |         |            |

✓ Al ingresar a los formularios, deben completar 4 APARTADOS:

- 1. DATOS PERSONALES Y SITUACIÓN ACADÉMICA
- 2. SITUACIÓN SOCIO-ECONÓMICA
- 3. CONFORMACIÓN DEL GRUPO FAMILIAR
- 4. DOCUMENTACIÓN PROBATORIA (LA CONSTANCIA DE ALUMNO/A REGULAR LA DEBEN SOLICITAR A PRECEPTORÍA: preceptoriaeac@gmail.com INDICANDO EN EL ASUNTO "SOLICITUD CERTIFICADO ALUMNO/A REGULAR -APELLIDO- PARA BECA UNR 2021" – EN CASO DE NO CONTAR CON LAS CALIFICACIONES DEL AÑO 2020, TAMBIÉN DEBERÁN SOLICITARLAS A TRAVÉS DE ESA DIRECCIÓN DE CORREO ELECTRÓNICO).
- 5. **¡NO DEBEN CERRAR LA SOLICITUD DE BECA HASTA QUE** ESTÉ TODO COMPLETO!

| Becas Estudiantiles - 2021 × +                                                                    | ACTIVATION AND ADDRESS ADDRESS ADDRESS                                          |                                      | - 0 ×                                         |
|---------------------------------------------------------------------------------------------------|---------------------------------------------------------------------------------|--------------------------------------|-----------------------------------------------|
| ← → C ☆ 🔒 becas.unr.edu.ar/                                                                       | orm/menu.php                                                                    | <b>0-</b> ☆                          | * 0                                           |
| Aplicaciones 🚺 Sitios sugeridos 🚺 Ga                                                              | ería de Web Slice 🔲 Importado de Inter 📊 Escrito a mano - 27 G 📑 Iniciar sesión |                                      | >                                             |
| PREGUNTAS FRECUENTES REC                                                                          | UISITOS DOCUMENTACIÓN FORMULARIOS PARA IMPRIMIR Y COMPLETAR 🗸                   | REGL                                 | amento 🗸                                      |
|                                                                                                   | TIPOS DE                                                                        | BECAS 🗸                              | SALIR                                         |
|                                                                                                   | MENOPRINCIPAL                                                                   |                                      |                                               |
|                                                                                                   | DATOS PERSONALES Y SITUACIÓN ACADÉMICA                                          |                                      |                                               |
|                                                                                                   | SITUACIÓN SOCIO-ECONÓMICA                                                       |                                      |                                               |
|                                                                                                   | CONFORMACIÓN DEL GRUPO FAMILIAR                                                 |                                      |                                               |
|                                                                                                   | OCUMENTACIÓN PROBATORIA                                                         |                                      |                                               |
|                                                                                                   | CIERRE DE LA SOLICITUD DE LA BECA                                               |                                      |                                               |
|                                                                                                   |                                                                                 |                                      |                                               |
|                                                                                                   |                                                                                 |                                      |                                               |
| ) Áres de Bienestar Universitario<br>home UNR I Desarrollo Dirección de Informática Universitaria | UNR Optimiza<br>Navegadores                                                     | ido para visualiz<br>s: Google Chron | zar en 1024x768 pixe<br>ne 80.x - Firefox 73. |

- Una vez que esté toda la información y la documentación completa, deben presionar la última opción "CIERRE DE LA SOLICITUD DE LA BECA" y luego deben hacer dos cosas muy importantes:
  - **1.**TOMAR NOTA DEL NÚERO DE LA SOLICITUD Y GUARDARLO.
  - 2. REVISAR REGULARMENTE EL CORREO ELECTRÓNICO QUE USARON PARA REGISTRARSE, A LOS FINES DE INFORMARSE EN CASO DE QUE DEBAN CORREGIR, COMPLETAR Y/O RECTIFICAR ALGUNO DE LOS DATOS Y/O DOCUMENTACIÓN. (EN ESE CASO DEBERÁN ACCEDER NUEVAMENTE A LA SOLICITUD, CORREGIRLA, VOLVER A CERRARLA Y GUARDAR EL NÚMERO).
- En cuanto al apartado "DOCUMENTACIÓN PROBATORIA", lo solicitado debe "adjuntarse" (SELECCIONAR ARCHIVO Y SUBIR ARCHIVO) en formato digitalizado. En el sitio <u>becas.unr.edu.ar</u> existen instructivos e información sobre enlaces para obtener las diversas constancias requeridas.

✓ Tanto la DOCUMENTACIÓN PROBATORIA "DEL SOLICITANTE" como "DEL CURSANTE" hacen referencia al/a la ESTUDIANTE. PARA PODER DARLE UN CIERRE A LA SOLICITUD DE BECA, LOS 4 CAMPOS DE "DOCUMENTACIÓN PROBATORIA" DEBEN TENER UN TILDE DE COLOR VERDE.

|                                        | rm/subir.docnrob.php?cuil=274710770688/th=0.8/tcv=1.8/s=4                                                                    | *                     |          | •     |
|----------------------------------------|----------------------------------------------------------------------------------------------------|-----------------------|----------|-------|
| Aplicaciones 🚺 Sitios sugeridos 🚺 Gale | ría de Web Slice 📙 Importado de Inter 📊 Escrito a mano - 27 G 👫 Iniciar sesión                                               | A                     |          | ••••• |
| Be                                     | CaS<br>Área de Bienestar Univ                                                                                                | stualant<br>versitari | .II<br>O |       |
|                                        |                                                                                                    | 1                     | RAME     | ιú    |
|                                        | DOCUMENTACIÓN PROBATORIA                                                                                                    |                       |          |       |
|                                        | DOCUMENTACIÓN PROBATORIA                                                                                                    |                       |          |       |
|                                        | DOCUMENTACIÓN PROBATORIA   DEL SOLICITANTE  DEL CURSANTE                                                                     |                       |          |       |
|                                        | DOCUMENTACIÓN PROBATORIA  Contraction de la solicitante  Del cursante  Del grupo familiar para cada miembro mayor de 18 años |                       |          |       |

### ✓ PARA PODER DARLE UN CIERRE A LA SOLICITUD DE BECA, TODOS LOS ASPECTOS DEBEN TENER UN TILDE DE COLOR VERDE:

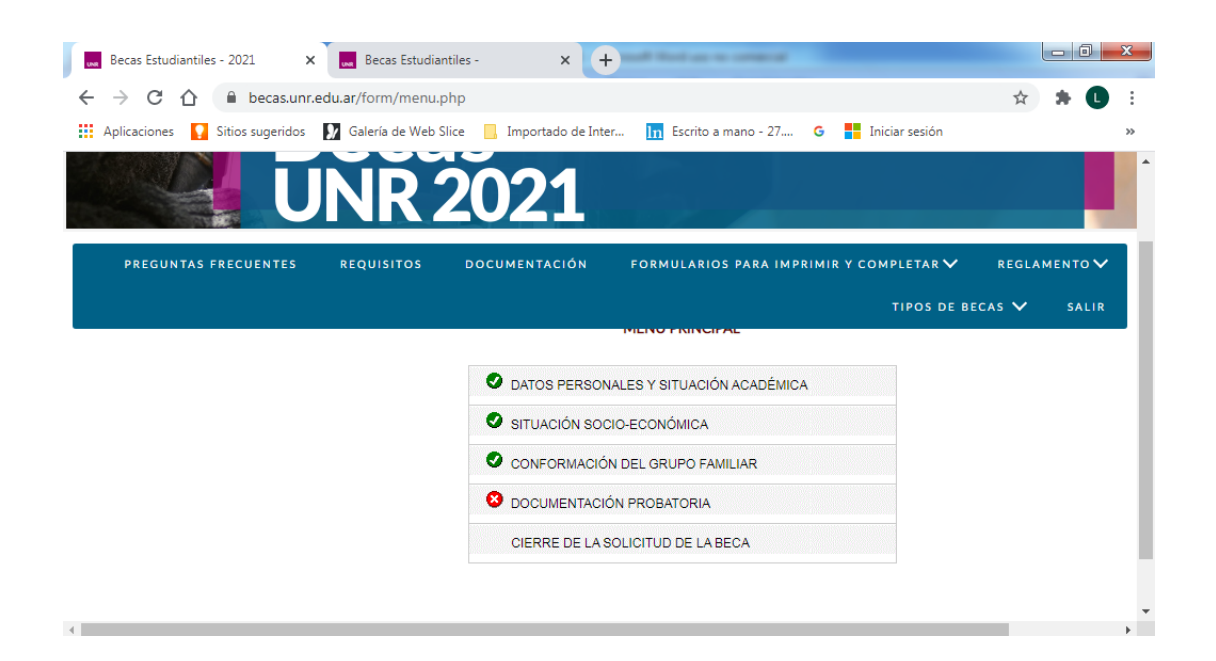

- ✓ LO PRIMERO QUE DEBEN COMPLETAR EN EL PRIMER FORMULARIO QUE SE LLAMA "DATOS PERSONALES Y SITUACIÓN ACADÉMICA" ES "TIPO DE BECA": LA OPCIÓN SIEMPRE DEBE SER "BECAS PRE.UNIVERSITARIAS".
- ✓ EN TANTO NO "CIERREN" LA SOLICITUD, VAN A PODER SEGUIR MODIFICANDO O AGREGANDO (SIEMPRE RECUERDEN "GUARDAR" LOS CAMBIOS).
- ✓ EN CASO DE APLICAR PARA LA BECA DE SERVICIO DE COMEDOR, UNA VEZ "APROBADA" LA SOLICITUD ACTUAL, LOS/AS ESTUDIANTES DEBERÁN CONSULTAR EN LA ESCUELA POR EL SISTEMA "MORA" PARA PODER ACCEDER A LAS VIANDAS.
- ✓ iiiEL TRÁMITE "VIRTUAL" DE SOLICITUD DE BECAS UNR 2021 CIERRA EL 22 DE MARZO DE 2021!!!
- ✓ ANTE DUDAS O CUNSULTAS, COMUNICARSE CON LA DIRECCIÓN DE BIENESTAR ESTUDIANTIL - ÁREA DE BIENESTAR UNIVERSITARIO DE LA UNR:
  - TEL. (0341) 4808537
  - <u>infobecas@unr.edu.ar</u>